## Dijital Totem Kartla Tanıştınız Mı?

Degerli müsterimiz size ait olusturulmus Totem Plus Kart numaraniz 7586940300010103'dir. Dijital kart detaylariniza linke tiklayarak ulasabilirsiniz. https://totemim.com/CardDetail ?cn=jx58cPJq0QPxPwP %2fmnMMdT9gDn%2bue5tGyG2 %2bwRBw83s%3d B028 Kart bilgileriniz size sms olarak gelmektedir.

Sms içerisindeki Url sizi kartınıza ve mağazalarda kullanabileceğiniz QR kodunun bulunduğu sayfaya yönlendirir.

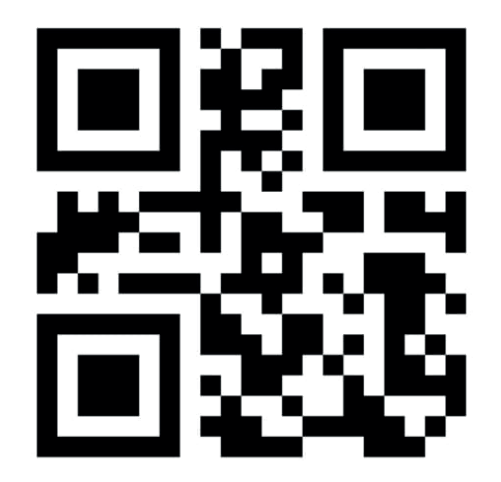

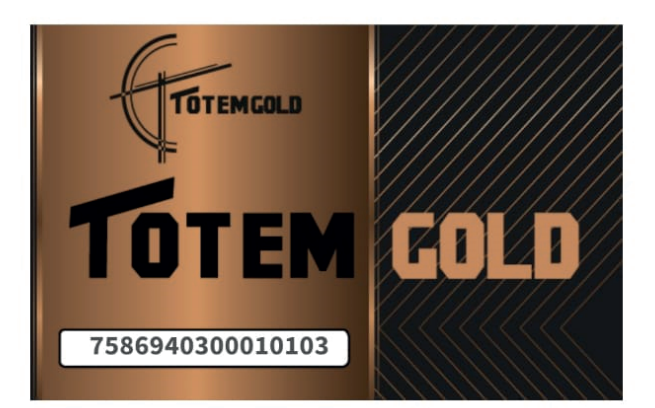

Burada bulunan QR kod ile alışverişlerinizi kodu okutarak yapabilirsiniz.

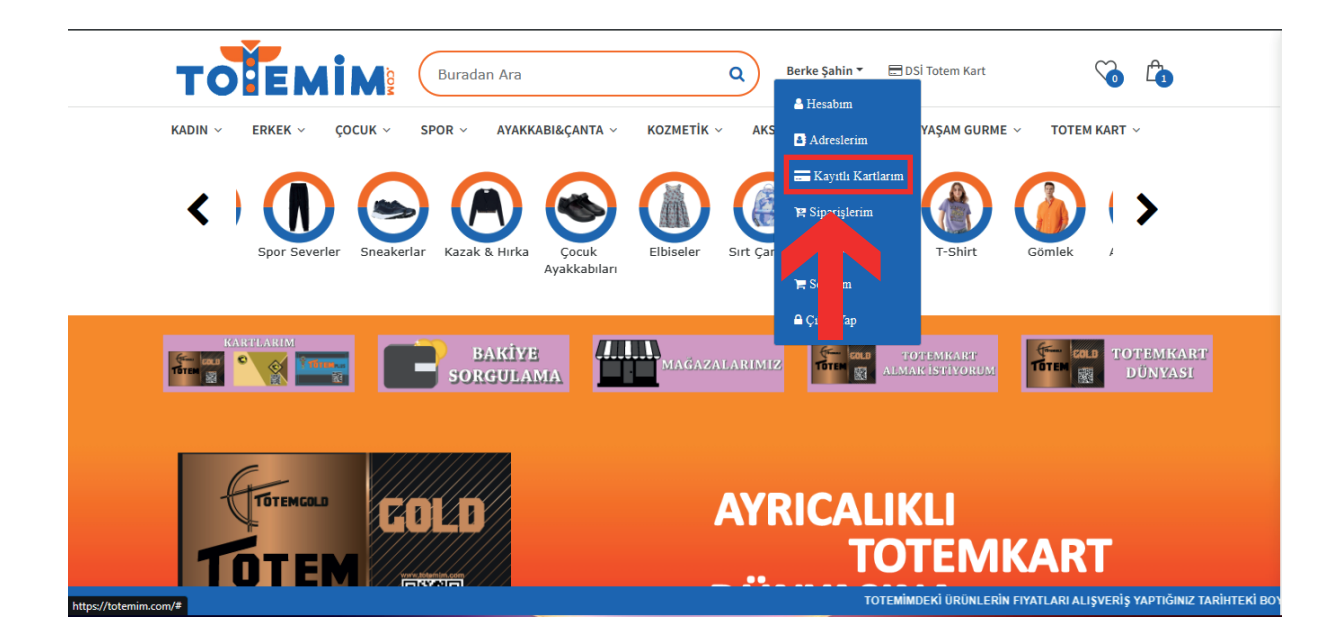

Giriş yaparak dijital kartınızı eklemek ve bakiyeyi görmek için anasayfada isminizin yazdığı yerin üzerine gelerek açılan kısımdan "Kayıtlı Kartlarım"butonuna basmanız gerekiyor.

| тотемім                 | Burada | n Ara            | Q B              | erke Şahin 🔻 🔚 DSİ Totem Kart | So 🗘                              |
|-------------------------|--------|------------------|------------------|-------------------------------|-----------------------------------|
| KADIN ~ ERKEK ~ ÇOCUK ~ | SPOR ~ | ayakkabi&çanta ~ | KOZMETİK ~ AKSES | GUAR&SAAT ~ N AŞAM GU         | RME ∽ TOTEM KART ∽<br>Kart Ekle 👁 |
| 🛔 Kullanıcı Bilgileri   | #      | Kart Numarası    | Bakiye           | Kart Harekenefi               | İşlem                             |
| 🚆 Siparişlerim          |        |                  |                  |                               |                                   |
| Kayıtlı Kartlarım       |        |                  |                  |                               |                                   |
| Adreslerim              |        |                  |                  |                               |                                   |
| <b>Favoriler</b>        |        |                  |                  |                               |                                   |
| 🔅 Sifre Değistir        |        |                  |                  |                               |                                   |

Açılan sayfada bulunan "Kart Ekle" butonuna tıklayarak kart ekleme işlemlerinizi gerçekleştirebilirsiniz.

| тотемім                                                                            | uradan Ara Q Berke Şahin •                                                 | 🚍 DSİ Totem Kart   | S 6                                                     |
|------------------------------------------------------------------------------------|----------------------------------------------------------------------------|--------------------|---------------------------------------------------------|
| KADIN V ERKEK V ÇOCUK V SPO                                                        | R - AYAKKABI&ÇANTA - KOZMETİK - AKSESUAR&SAAT -                            | EV&YAŞAM GURI      | ME 👻 TOTEM KART \vee<br>Kart Ekle 🚭                     |
| 👗 Kullanıcı Bilgileri                                                              | Kart Ekle                                                                  | ÷tleri             | İşlem                                                   |
| 😭 Siparişlerim                                                                     | Kart Numarası                                                              |                    |                                                         |
| Kayıtlı Kartlarım                                                                  | Ben robot değilim                                                          |                    |                                                         |
| Adreslerim                                                                         | Kapat Kaydet                                                               |                    |                                                         |
| Pavoriler                                                                          |                                                                            |                    |                                                         |
| 🔅 Şifre Değiştir<br>İmnekî ûrûni: Erîn Ervati arı işverîs yadıtêniz tarîhtekî roya | NER MAĞAZA KASA SATIS EİYATI İL FAY DİRİMLERLE V <del>e kamdanyaları</del> | A SİZE SUNULACAKTU | R. Son Fivat hilnisi ve islem Onavinizi almak üzere maž |

## "Kart Ekle" butonuna bastığınızda sizden istene kart numarasını ilgili alana girerek "Kaydet" butonuna basınız.

| тотемім                 | Buradan Ara |                  | Q                           | Berke Şahin 🔻    | 🚍 DSİ Totem Kart | So 🗘         |
|-------------------------|-------------|------------------|-----------------------------|------------------|------------------|--------------|
| KADIN ~ ERKEK ~ ÇOCUK ~ | SPOR ~ A    | Yakkabi&çanta ~  | козметік ~                  | AKSESUAR&SAAT ~  | EV&YAŞAM GURME ~ | TOTEM KART ~ |
|                         |             |                  |                             |                  | Kart             | Ekle         |
| 🐣 Kullanıcı Bilgileri   | #           | Kart Numarası    | Bakiye                      | Kart Hareketleri | İşlem            |              |
| 📴 Siparişlerim          |             |                  |                             |                  |                  |              |
| Kayıtlı Kartlarım       | Kart Detay  | 7001096480329715 | %8: 49,99 TL<br>%18: 775 TL | Kart Hareketleri | + Bakiye Yükle   | × Sil        |
| Adreslerim              |             |                  |                             |                  |                  |              |
| Favoriler               |             |                  |                             |                  |                  |              |
| 🔅 Şifre Değiştir        |             |                  |                             |                  |                  |              |

Kartınızı kaydettikten sonra yanında bulunan "Bakiye Yükle" butonuna basarak bakiyenizi yükleyeceğiniz ekrana ulaşıyorsunuz.

| KADIN ~ ERKEK ~ ÇOCUK ~ | SPOR ~ AYAKKABI&ÇANTA ~                                                 | KOZMETİK ~ AKSESUAR&SAAT ~ | EV&YAŞAM GURME ~ TOTEM | KART ~ |
|-------------------------|-------------------------------------------------------------------------|----------------------------|------------------------|--------|
|                         | Totem Kart Numarıs<br>7586-9403-0001-011<br>Vüklenecek Tutar<br>Giriniz | n<br>03<br>Devam Et ✦      |                        |        |
|                         |                                                                         |                            |                        |        |
| ILETISIM BILGISI        | KATEGORİLER                                                             | HIZLI LİNKLER              | DESTEK                 |        |
| ILETIŞİM BILGİSİ        | KATEGORİLER                                                             | HIZLI LİNKLER              | DESTEK                 |        |

Bakiye yükle butonuna bastıktan sonra açılan sayfadan yüklemek istediğiniz tutarı girip "Devam Et" butonuna basarak ödeme bilgilerinizi gireceğiniz ekrana ulaşabilirsiniz.

| KADIN V ERKEK V ÇOCUK V SPOR V AYAKKABI&ÇANTA V KOZMETÎK V AKSESUAR&SAAT V EV&YAŞAM GURME V TOTEM KART V |                                         | Q Berke Şahin <del>v</del>                                                                                                | 🗄 DSi Totem Kart              |
|----------------------------------------------------------------------------------------------------|-----------------------------------------|----------------------------------------------------------------------------------------------------|-------------------------------|
| TAM ISIM<br>GEÇERLİLİK TA CVC<br>Ödemeye Geç                                                             | KADIN ~ ERKEK ~ ÇOCUK ~ SPOR ~ AYAKKABI | KOZMETIK ~ AKSESUAR&SAAT ~<br>KOZMETIK ~ AKSESUAR&SAAT ~<br>KART NUMARASI<br>TAM ISIM<br>GEÇERLILIK TA CVC<br>Ödemeye Geç | EV&YAŞAM GURME ~ TOTEM KART ~ |

Daha sonra açılan ödeme sayfası üzerinden kart bilgilerinizi girerek ödeme işleminizi gerçekleştirebilirsiniz.